## Прошивка устройства

1. Скачайте и запустите программу для прошивки процессора Flashing Tool: <u>https://github.com/opendata-stuttgart/airrohr-firmware-flasher/releases</u> выберите версию для вашей ОС в разделе Assets внизу страницы:

## Assets 5

| Iuftdaten-tool_linux_amd64          | 59.5 MB |
|-------------------------------------|---------|
| Iuftdaten-tool_macos.dmg            | 22.3 MB |
| To luftdaten-tool_windows_amd64.exe | 33.4 MB |
| Source code (zip)                   |         |
| Source code (tar.gz)                |         |

- 2. Выберите из списка нужную прошивку. Обычно это файл latest\_BME280\_ru.bin который содержит русифицированную прошивку для датчика BME280.
- 3. Подключите NodeMCU к компьютеру с помощью короткого кабеля micro-USB. Используйте кабель короче 1 метра, в противном случае соединение может быть нестабильно.
- 4. После подключения должен определиться порт подключения. Если нет, то выберите порт вручную.

**NB!** Желательно прошивать процессор без подключенных датчиков или в устройстве, которое ранее уже исправно работало. Если какой-либо сенсор был неверно подключен, то программа может выдать ошибку подключения к процессору и прошить будет невозможно!

5. Нажмите кнопку Upload. Должна произойти загрузка прошивки.

| Luftdaten.info Flashing Tool (v0.2) 🛛 🛛 😣 |                              |   |  |  |
|-------------------------------------------|------------------------------|---|--|--|
| Board:                                    | USB2.0-Serial (/dev/ttyUSB0) | • |  |  |
| Firmware version:                         | latest_BME280_ru.bin         | • |  |  |
|                                           |                              |   |  |  |
|                                           | Upload                       |   |  |  |

6. После того, как процесс загрузки прошивки завершится отсоедините процессор из порта USB и подсоедините снова. Тем самым вы перезагрузите его.

## Первичная настройка устройства

Внимание: если вы ранее настраивали устройство для работы в своей сети, то повторная настройка вам не требуется!

- На своем компьютере (или смартфона) войдите в меню поиска сетей WiFi и дождитесь появления сети устройства с названием **airRohr-**-**xxxxxxx** (где X серийный номер процессора ESP8266). Эта сеть вашего устройства, которое до ввода пароля от вашей WiFi сети будет работать в режиме роутера.
- Подключитесь к данной сети и в браузере наберите адрес 192.168.4.1 либо http://airRohr-XXXXXX.local (где Х серийный номер процессора ESP8266). В дальнейшем по этому имени можно будет открывать устройство в сети
- 3. Должно открыться меню первичной настройки устройства. В меню выберите из списка сетей вашу домашнюю сеть и введите пароль от сети. После чего нажмите кнопку **Сохранить и перезапустить**
- 4. Подключите ваш компьютер обратно к вашей домашней сети.
- Если вы ввели пароль правильно и устройство подключилось в вашу локальную сеть, то теперь оно должно быть доступно по IP адресу, который был выдан в вашей сети (не путайе его с адресом 192.168.4.1, который использовался в шагах выше)
- 6. Для того, чтобы узнать IP адрес устройства можно воспользоваться одним из способов:
  - открыть меню настройки вашего домашнего роутера и посмотреть там в списке подключенных к сети устройств.
  - b. Воспользоваться программой Flashing Tool, которую ранее использовали для прошивки. В программе надо открыть вкладку Discovery и нажмите кнопку Refresh. Должна появиться строка с адресом устройства в вашей локальной сети.

| Double-click to open configuration page |           |       |  |  |
|-----------------------------------------|-----------|-------|--|--|
| Flashing                                | Discovery | About |  |  |

Дважды щелкните на строку с адресом устройства и вы перейдете на страницу конфигурации.

- Введите IP адрес устройства и вы должны попасть на страницу настроек устройства.
- 8. Убедитесь, что все настройки верны: стоят галочки напротив сенсоров, которые вы используете BME280, SDS011 или иные.
- Перейдите в раздел Текущие значения и убедитесь, что значения всех сенсоров появляются после очередного измерения (возможно придется немного подождать начала первого измерения).
- 10. Если все верно, то прошивка и настройка устройства завершены.

## Лицензия документа

Документ лицензирован по лицензии «Attribution-ShareAlike» («Атрибуция — На тех же условиях») 3.0 Непортированная (СС ВҮ-SA 3.0) https://creativecommons.org/licenses/by-sa/3.0/deed.ru